### Aus RGS - Wiki

In diesem Artikel wird das Registrierformular im Detail dargestellt und die einzelnen Punkte erläutert. Da für Domains transferieren und Domains ändern die Formulare grundlegend gleich sind, wird an den entsprechenden Stellen auf diese Erläuterung verwiesen werden.

|                                                                                                    | / <u>Domain-Verwaltung</u> / Domain registrieren                          |
|----------------------------------------------------------------------------------------------------|---------------------------------------------------------------------------|
| registrierbare Domains<br>[Diese Domains werden nach Abschicken dieses Formulars registriert]                                                                                                    | meinedomain1.com<br>meinedomain1.de<br>meinedomain1.it<br>meinedomain1.ru |
| DNS-Kategorie<br><sup>[Bitte wählen]</sup>                                                                                                    | nsl.namser.de                                                             |
| [Bei Entragung wird automatisch DNS-Entrag gesetzt]                                                                                                    |                                                                           |
| Registrations-Zeitraum<br>[gilt nicht für .DE/.AT/.CH/.LI/.IT/.RU/.UA/.CO.ZA/CD-Domains; diese<br>Domains werden für 1 Jahr registriert<br>.UK-Domains können nur für exakt 2 Jahre, .NU/.TK erst ab 2 Jahre<br>registriert werden] | für 1 Jahr 🖵                                                              |
| Daten einer bestehenden Domain einsetzen<br>Auswahl einer bereits von Ihnen registrierten Domain, deren Daten<br>eingesetzt werden soll                                                                                             |                                                                           |
| Domain registrieren für                                                                                                    | 🌀 Firma oder Organisation 🌀 Privatperson                                  |
| Registrant Handle                                                                                                    | Anlegen Suchen                                                            |
| Admin-C Handle                                                                                                    | Anlegen Suchen                                                            |
| Admin-C Eingaben übernehmen von                                                                                                    | C Registrant                                                              |
| Tech-C Handle                                                                                                    | Anlegen Suchen                                                            |
| Tech-C Eingaben übernehmen von                                                                                                    | C Registrant C Admin-C                                                    |
| Zone-C Handle                                                                                                    | Anlegen Suchen                                                            |
| Zone-C Eingaben übernehmen von                                                                                                    | C Registrant C Admin-C C Tech-C                                           |
| 1. Nameserver-Domainname<br>[Format: ns1.domain.de]                                                                                                    | nsl.namser.de                                                             |
| 2. Nameserver-Domainname<br>[Format: ns2.domain.de]                                                                                                    | ns2.namser.de                                                             |
| 3. Nameserver-Domainname<br>[Format: ns3.domain.de<br>Hinweis: Dieses Feld ist optional und kann freigelassen werden]                                                                                                    |                                                                           |
| 4. Nameserver-Domainname<br>[Format: ns4.domain.de<br>Hinweis: Dieses Feld ist optional und kann freigelassen werden]                                                                                                    |                                                                           |
| Kundennummer<br>[Kundennummer für Ihre interne Verwaltung<br>Dieses Feld ist optional und kann freigelassen werden]                                                                                                    |                                                                           |
| Bestätigungs-Email-Adresse<br>[an diese Email-Adresse wird der Aktions-Status gesendet]                                                                                                    | max@rgskunde77777.de                                                      |
|                                                                                                    | Abbrechen Aktion ausführen                                                |

# Inhaltsverzeichnis

- 1 Registrierbare Domains
- 2 DNS-Kategorie
- 3 IP-Adresse für DNS-Server
- 4 Registrations-Zeitraum

- 5 Daten einer bestehenden Domain einsetzen
- 6 Domain registrieren für
- 7 Handles
  - 7.1 Angabe eines Kontakt-Handles
  - 7.2 Neuanlegen von Handles
  - 7.3 Suchen eines Kontakt-Handles
  - 7.4 Handle-Daten übernehmen
- 8 Nameserver
- 9 Kundennummer
- 10 Bestätigungs-Email
- 11 Zusätzliche Felder
- 12 Pr
  üfen der Eingaben
  - 12.1 Statusmeldung Erfolg
  - 12.2 Statusmeldung Fehler

### **Registrierbare Domains**

Es werden alle syntaktisch korrekten und zum Zeitpunkt der Verfügbarkeitsprüfung registrierbaren Domains angezeigt. Wenn die Verfügbarkeitsprüfung abgeschaltet ist, enthält das Feld alle syntaktisch korrekten Domain-Namen.

Sind Domains als fehlerhaft bzw. nicht mehr registrierbar vom System erkannt worden, befindet sich unterhalb dieses Felds eine weitere Zeile, in dem die Domain-Namen aufgelistet werden, die nicht registriert werden können:

nicht registrierbare Domains [Diese Domains werden ignoriert]

Format für 'm.de': [A-Za-z0-9\-äöüÄÖÜBė]{3,63} 'test.de' ist bereits registriert

Im Weiteren ist für jede Domain kurz erläutert, weshalb sie nicht registriert werden kann. Im Beispiel kann *m.de* nicht registriert werden, da für .DE eine Domain mindestens 3, max. 63 Zeichen enthalten darf (vgl. auch Tabelle TLD-Übersicht). Die Domain *test.de* kann nicht registriert werden, da sie bereits registriert ist.

## **DNS-Kategorie**

Haben Sie einen oder mehrere Nameserver, die durch das System verwaltet werden, können Sie gleichzeitig mit der Registrierung einen Nameserver-Eintrag setzen. Das empfiehlt sich vor allem dann, wenn die Registrierstelle für die jeweilige Domain-Endung einen funktionierenden Nameserver-Eintrag voraussetzt.

Weitere Informationen zum Setzen und Konfigurieren von Nameserver-Einträgen erhalten Sie in den entsprechenden Artikeln. Welche Registrierstelle einen funktionierenden Eintrag voraussetzt, können Sie Tabelle TLD-Übersicht entnehmen.

Um einen Nameserver-Eintrag automatisch zu setzen, tragen Sie im Feld *IP-Adresse für DNS-Server* eine IP-Adresse ein, unter der die Domain später erreicht werden kann. Sind Sie berechtigt, in mehrere durch das System verwaltete Nameserver Einträge zu schreiben, können Sie hier denjenigen auswählen, in den der Eintrag gesetzt werden soll:

| DNS-Kategorie   | nsl.namser.de 🚽      |
|-----------------|----------------------|
| Lanse manifesti | ns1.namser.de        |
|                 | ns1.beispiel-sdns.de |

ansonsten wird Ihnen nur der Nameserver-Domainname angezeigt (Abb. 3.15).

DNS-Kategorie

ns1.namser.de

# IP-Adresse für DNS-Server

Wenn Sie berechtigt sind, einen Nameserver-Eintrag für die zu registrierenden Domains in einen durch das System verwalteten Nameserver zu schreiben, können Sie gleichzeitig mit der Registrierung den entsprechenden Eintrag setzen. Geben Sie dazu hier einfach die IP-Adresse ein, unter der die Domains später erreichbar sein sollen. Manche Domain-Endungen, wie z. B. .DE oder .PL, setzen einen funktionierenden Nameserver-Eintrag für die Registrierung voraus.

## **Registrations-Zeitraum**

Hier legen Sie fest, für welchen Zeitraum (in Jahren) die Domains registriert werden sollen. Als Standard ist *für 1 Jahr* voreingestellt. Als maximaler Zeitraum kann bis zu fünf Jahre ausgewählt werden. Die für die einzelnen Domain-Endungen zulässigen Zeiträume entnehmen Sie der Tabelle TLD-Übersicht.

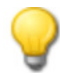

Für einige Domain-Endungen beträgt die Mindestlaufzeit zwei Jahre, bspw. für .UK oder .NU. Wenn Sie hier nur *für 1 Jahr* angegeben haben, ersetzt das System diesen Wert bei der Bestellung für die betreffenden Domains automatisch durch den Mindestwert, damit die Registrierung nicht fehlschlägt.

### Daten einer bestehenden Domain einsetzen

Möchten Sie eine Domain mit den Daten einer bereits von Ihnen registrierten Domain bestellen, klicken Sie auf die Checkbox Daten einer bestehenden Domain einsetzen. Es öffnet sich ein separates Fenster mit einer Suchmaske:

| Auswahl einer bestehenden Domain                                                                                                    |
|----------------------------------------------------------------------------------------------------|
| Domain eingeben<br>[Geben Sie hier die Domain bzw. mindestens die ersten 3<br>Anfangsbuchstaben der Domain ein, deren Daten im Formular<br>eingesetzt werden sollen.] |
|                                                                                                    |
| Suchen                                                                                                    |

Hier können Sie den Namen der Domain eintragen, von der die Daten übernommen werden sollen, und klicken anschließend auf

Suchen

| (            | Whois-Daten für beispiel1.de |
|--------------|------------------------------|
| beispiel1.de |                              |
| IP-Adresse   | 1.2.3.4                      |
| Registrant   | RGS-23072                    |
| Admin-C      | RGS-23072                    |
| Tech-C       | RGS-23072                    |
| Zone-C       | RGS-23072                    |
| Nameserver 1 | ns1.namser.de                |
| Nameserver 2 | ns2.namser.de                |
|              | Übernehmen                   |

Wenn der eingegebene Domain-Name Ihrem Account zugeordnet ist, werden Ihnen die IP-Adresse, Kontakt- und Nameserver-Daten der Domain aufgelistet. Wenn Sie den Mauszeiger über eine Handle-ID bewegen, werden Ihnen Details zum jeweiligen Kontakt angezeigt:

| (               | Whois-D     | aten für beispiel1.de |
|-----------------|-------------|-----------------------|
| beispiel1.de    |             |                       |
| IP-Adresse      | 1.2.3.4     |                       |
| Registrant      | RGS-23      | 3072                  |
| Admin-C         | RGS-2       | 3072                  |
| Tech-C          |             | RGS-23072             |
| Zone-C          | name:       | Max Mustermann        |
| Nameserver 1    | organizatio | on: Muster KG         |
| Nameserver 2    | street:     | Musterstrasse 3 a     |
| Ivallieselvel 2 | zip:        | 12345                 |
|                 | city:       | Musterstadt           |
|                 | country:    | DE                    |
| Zurück          | phone:      | +49 123456789         |
|                 | email:      | ma×@mustermann.kg     |

Konnte zu Ihrer Suchanfrage keine Domain in Ihrem Account gefunden werden, erhalten Sie eine Fehlermeldung:

Suchergebnis

Zu Ihrer Suchanfrage konnten keine Domains gefunden werden.

Alternativ können Sie auch eine Domain in Ihrem Domainbestand suchen. Für die Suche müssen Sie mindestens die ersten drei

Anfangsbuchstaben der Domain eingeben. Nach Klicken auf Suchen wird die Ergebnissliste angezeigt:

| Auswahl einer bestehenden Domain |              |  |
|----------------------------------|--------------|--|
| beispiel-dom.eu                  | beispiell.de |  |
| beispiel2.com                    |              |  |
|                                  | Seite: 1     |  |

Durch Klicken auf den gewünschten Domain-Namen werden Ihnen die dazugehörenden Daten angezeigt.

Wenn Sie die Domain-Daten in das Formular übernehmen möchten, klicken Sie auf Übernehmen. Die Daten werden in das Hauptformular übertragen und farblich hervorgehoben:

| IP-Adresse für DNS-Server<br>[Bei Entragung wird automatisch DNS-Entrag gesetzt]                                                                                                    | 1.2.3.4                         |
|----------------------------------------------------------------------------------------------------|---------------------------------|
| Registrations-Zeitraum<br>[gilt nicht für .DE/.AT/.CH/.LI/.IT/.RU/.UA/.CO.ZA/CD-Domains; diese<br>Domains werden für 1 Jahr registriert<br>.UK-Domains können nur für exakt 2 Jahre, .NU/.TK erst ab 2 Jahre<br>registriert werden] | für 1 Jahr 💌                    |
| Daten einer bestehenden Domain einsetzen<br>Auswahl einer bereits von Ihnen registrierten Domain, deren Daten<br>eingesetzt werden soll                                                                                             | <pre>✓ (beispiell.de)</pre>     |
| Registrant Handle                                                                                                    | RGS-23072 Anlegen Suchen        |
| Admin-C Handle                                                                                                    | RGS-23072 Anlegen Suchen        |
| Admin-C Eingaben übernehmen von                                                                                                    | C Registrant                    |
| Tech-C Handle                                                                                                    | RGS-23072 Anlegen Suchen        |
| Tech-C Eingaben übernehmen von                                                                                                    | C Registrant C Admin-C          |
| Zone-C Handle                                                                                                    | RGS-23072 Anlegen Suchen        |
| Zone-C Eingaben übernehmen von                                                                                                    | 🔍 Registrant 🔍 Admin-C 💭 Tech-C |
| 1. Nameserver-Domainname<br>[Format: ns1.domain.de]                                                                                                    | nsl.namser.de                   |
| 2. Nameserver-Domainname<br>[Format: ns2.domain.de]                                                                                                    | ns2.namser.de                   |

Neben der Checkbox *Daten einer bestehenden Domain einsetzen* wird jetzt die Domain angezeigt, deren Daten in das Formular übernommen wurden. Die markierten Felder können Sie selbstverständlich ändern und eigene Werten eintragen.

## Domain registrieren für

Dieses Feld wird nur bei bestimmten Domain-Endungen eingeblendet, wenn bspw. die Angabe erforderlich ist, ob eine Domain für eine Firma oder eine Privatperson registriert werden soll. In Abhängigkeit von der Auswahl können zusätzliche Felder eingeblendet werden.

### Handles

Ein Handle enthält alle für die Verwaltung von Domains notwendigen Kontaktdaten und wird durch einen eindeutigen Bezeichner identifiziert, der Handle-ID, siehe auch Handle-Verwaltung.

Pro Domain ist in der Regel die Angabe von vier Handles notwendig:

- Registrant: Der eigentliche Inhaber der Domain
- Admin-C: Der administrative Ansprechpartner für die Domain
- Tech-C: Der Ansprechpartner für die technische Betreuung der Domain
- Zone-C: Zonenverwalter bzw. Nameserver-Administrator

Dahai kann ain Dagiatrant auch glaichtaitig Admin C sain, dar Tach C wird in dar Dagal auch für den Zana C vorwandet

Daber kann ein Registrant auch gierchzeitig Aumin-o sein, der rech-o wird in der Regerauch für den zone-o verwendet.

Sofern Sie ein Standard-Handle in Ihrem Benutzer-Profil eingestellt haben, wird dieses automatisch für den Tech- und Zone-C vorausgefüllt. Um Kontakte für die Domain anzugeben, haben Sie mehrere Möglichkeiten:

#### Angabe eines Kontakt-Handles

Wenn Sie die Handle-ID (im Format RGS-10000) für den jeweiligen Kontakt bereits kennen, dann können Sie sie direkt eintragen.

Sie können nur die Handle-IDs verwenden, die Ihnen It. Datenbank zugeordnet sind, ansonsten erhalten Sie eine entsprechende Fehlermeldung nach Absenden des Registrierformulars.

#### Neuanlegen von Handles

Sollte für den jeweiligen Kontakt noch keine Handle-ID im System hinterlegt sein, dann können Sie gleichzeitig mit der Registrierung ein neues

Handle anlegen. Klicken Sie dazu auf Anlegen, das Registrierformular wird ausgeblendet und ein Eingabeformular für die Daten des jeweiligen Kontakts angezeigt:

|                                                                                                    |        | Eingabe Registrant-Han | dle |
|----------------------------------------------------------------------------------------------------|--------|------------------------|-----|
| Handletyp                                                                                                    | Person | •                      |     |
| Firma / Organisation<br>[Hinweis: Dieses Feld ist optional und kann frei gelassen werden]                                                             |        |                        |     |
| Name                                                                                                    |        |                        |     |
| Straße                                                                                                    |        |                        |     |
| Postleitzahl<br>[Format: [0-9]{4,6}, Beispiel: 12345]                                                                                                 |        |                        |     |
| Ort                                                                                                    |        |                        |     |
| Land<br>[Format: ISO-Country-Code Beispiel: DE,AT,NL]                                                                                                 |        |                        |     |
| Telefonnummer<br>[Format: +{0-9]{1,3} [0-9]{1,4} [0-9]{1,10} Beispiel: +49 1234 56789]                                                                |        |                        |     |
| Faxnummer<br>[Format: +{0-9]{1,3} [0-9]{1,4} [0-9]{1,10} Beispiel: +49 1234 56789<br>Hinweis: Dieses Feld ist optional und kann frei gelassen werden] |        |                        |     |
| Email-Adresse                                                                                                    |        |                        |     |
|                                                                                                    |        | Daten speiche          | m   |

#### Folgende Werte sind einzutragen:

| Feldname           | Pflicht | Beschreibung                                                                                                    |
|--------------------|---------|----------------------------------------------------------------------------------------------------|
| Handletyp          | ja      | Person, Organisation oder Rolle (siehe Handle-Typ)<br>Der Typ des Handles kann später nicht verändert werden. Wenn Sie sich<br>nicht sicher sind, verwenden Sie an der Stelle den Typ Person, dieser wird<br>von allen Domain-Endungen akzeptiert. |
| Firma/Organisation | nein    | Name der Firma bzw. Organisation                                                                                                    |
| Name               | ja      | Vor- und Nachname des Kontakts<br>keine Initialen oder sonstige Namensabkürzungen verwenden                                                                                                    |
| Straße             | ja      | Postanschrift des Kontakts<br>Nach Möglichkeit keine Postfach-Adressen verwenden                                                                                                    |
| Postleitzahl       | ja      | Postleitzahl                                                                                                    |
| Ort                | ja      | Wohnort des Kontakts                                                                                                    |
| land               | ia      | 7weistelliger Ländercode                                                                                                    |

| Lunu          | ju      | Zwoisteiliger Landeroode                                                                                   |
|---------------|---------|----------------------------------------------------------------------------------------------------|
| Telefonnummer | ja/nein | Format: + Int. Vorwahl . Ortsvorwahl ohne führende "0" mit angehängter<br>Telefonnummer<br>■ +49.301234560 |
| Faxnummer     | ja/nein | Format: + Int. Vorwahl . Ortsvorwahl ohne führende "0" mit angehängter<br>Telefonnummer<br>+49.30123456777 |
| Email-Adresse | ja      | Email-Adresse des Kontakts<br>Format: adresse@domain.tld<br>john@doe.com                                   |

Daten speichern

Nach Eingabe der Daten gelangen Sie durch Klicken auf **Daten speichern** wieder zurück zum Registrierformular. Um anzuzeigen, dass das Handle neu angelegt wird, trägt das System automatisch @@WIRD ERSTELLT@@ in das jeweilige Handle-Feld ein:

#### Registrant Handle

@@WIRD ERSTELLT@@ Anlegen Suchen

Sollten die eingegebenen Daten unvollständig sein oder den syntaktischen Vorgaben nicht entsprechen, dann gibt das System nach Absenden des Registrierformulars eine entsprechende Fehlermeldung aus:

|                                                                                                    | Allgemeiner Fehler |
|----------------------------------------------------------------------------------------------------|--------------------|
| Der folgende Fehler ist aufgetreten:<br>Im Feld <i>Registrant Adresse</i> wurde nichts eingetragen<br>Format: [A-Za-z0-9 !\"#\$%&'()*+,-,/:<=>?@[\]^_`{ }~\\}{1,64} |                    |
|                                                                                                    | Zurück             |

Hier wurde das Feld für die Adresse des Registranten frei gelassen.

Durch Klicken auf Zurück gelangen Sie wieder in das Registrierformular. Die inkorrekten Daten können Sie korrigieren, indem Sie beim entsprechenden Handle auf Anlegen klicken. Es wird Ihnen erneut das Handle-Eingabeformular angezeigt, diesmal mit den bisher eingetragenen Daten.

#### Suchen eines Kontakt-Handles

Bereits angelegte Kontakte können Sie nach Name oder Handle-ID durchsuchen. Die Handle-IDs der gefundenen Kontakte können anschließend in

das Registrierformular übernommen werden. Dazu klicken Sie auf **Suchen**, es öffnet sich ein separates Fenster, in dem eine Suchmaske angezeigt wird, in der Sie den Suchbegriff eintragen können:

|                                                                                 | Handle-Abfrage |
|---------------------------------------------------------------------------------|----------------|
| Vor- und Nachname bzw. Handle-ID e<br>[Hinweis: Keine Umlaute bzw. ß verwenden] | ingeben        |
|                                                                                 |                |
|                                                                                 | Suchen         |

Nach Absenden des Formulars durch Klicken auf **Suchen** wird Ihnen im Erfolgsfall eine Liste aller gefundenen Handles angezeigt (sofern mindestens ein Handle gefunden wurde, das auf den Suchbegriff passt):

|           | Handles für 'Mustermann' |
|-----------|--------------------------|
| RGS-13150 | Übernehmen               |

| RGS-22921 | Übernehmen |
|-----------|------------|
|           |            |

Um zu sehen, welche Daten unter der jeweiligen Handle-ID gespeichert sind, positionieren Sie einfach den Mauszeiger über der Handle-ID. Es werden alle Kontaktdaten zu dieser Handle-ID in einer sich automatisch öffnenden Info-Box angezeigt:

|             | Handles für 'Mustermann |                   |
|-------------|-------------------------|-------------------|
| RGS-13150   |                         | Übernehmen        |
| RGS-22921   |                         | Übernehmen        |
| -           | RGS-22921               |                   |
| name:       | Max Mustermann          | Fenster schließen |
| organizatio | on: Musterman GmbH      |                   |
| street:     | Musterstrasse 1         |                   |
| zip:        | 12345                   |                   |
| city:       | Musterstadt             |                   |
| country:    | DE                      |                   |
| phone:      | +49.1234567890          |                   |
| fax:        | +49.12345678999         |                   |
| email:      | max@mustermann.de       |                   |

Wenn Sie in der Suchmaske eine Handle-ID im Format RGS-10000 eingegeben haben und Ihnen dieses Handle zugeordnet ist, werden Ihnen die Daten des Handles angezeigt:

|               | Handledaten für 'RGS-22921' |  |
|---------------|-----------------------------|--|
| RGS-22921     |                             |  |
| name:         | Max Mustermann              |  |
| organization: | Musterman GmbH              |  |
| street:       | Musterstrasse 1             |  |
| zip:          | 12345                       |  |
| city:         | Musterstadt                 |  |
| country:      | DE                          |  |
| phone:        | +49.1234567890              |  |
| fax:          | +49.12345678999             |  |
| email:        | max@mustermann.de           |  |
|               | Zurück Übernehmen           |  |

Nach Klicken auf Ubernehmen wird die Handle-ID automatisch in das Registrierformular übernommen und das Suchfenster geschlossen:

Registrant Handle

RGS-22921 Anlegen Suchen

Analog tragen Sie die Daten für die verbleibenden Kontakte ein.

Ist für Ihren Account ein Standard-Handle angelegt, wird diese Handle-ID automatisch in den Feldern *Tech-C Handle* und *Zone-C Handle* vom System eingetragen. Sie können diese Handles aber jederzeit durch andere, Ihnen zugeordnete Handles ersetzen bzw. für diese Kontakte ebenfalls neue Handles anlegen.

#### Handle-Daten übernehmen

Damit Sie die Daten für bereits in das Registrierformular angegebene Handles (unabhängig davon, ob durch eine Handle-ID oder durch Neuanlegen) nicht noch einmal für andere Kontakte eingeben müssen, die ebenfalls diese Daten aufweisen sollen, haben Sie die Möglichkeit, die Daten einfach zu kopieren. Für den administrativen Kontakt können Sie die Daten vom Registranten übernehmen, für den technischen Kontakt die Daten vom Registranten oder vom administrativen Kontakt usw. Klicken Sie dazu einfach das gewünschte Feld an:

| Registrant Handle               | RGS-22921                      | Anlegen | Suchen |
|---------------------------------|--------------------------------|---------|--------|
| Admin-C Handle                  | RGS-22921                      | Anlegen | Suchen |
| Admin-C Eingaben übernehmen von | <ul> <li>Registrant</li> </ul> |         |        |

7 von 9

Wenn im zu übernehmenden Handle eine Handle-ID eingetragen ist, wird diese übernommen. Ist das zu übernehmende Handle neu anzulegen, wird @@WIRD ERSTELLT@@ in das Handle-Feld eingetragen. Das System kopiert die Daten, die für das zu übernehmende Handle angegeben wurden, in das aktuelle Handle-Feld und prüft beim Absenden des Registrierformulars, ob die Daten des kopierten Handles für den Admin-C (Tech-C, Zone-C) verwendet werden können. Ist das nicht der Fall, weil bspw. die Daten vom Registranten für den Admin-C übernommen werden sollen und das Registrant-Handle keine Email-Adresse aufweist, erhalten Sie nach Absenden des Domain-Formulars die Fehlermeldung, dass das Handle für den Admin-C nicht verwendet werden kann. In diesem Fall müssen Sie entweder für den Registranten ein anderes Handle angeben, das für den Admin-C verwendet werden kann, oder Sie wählen für den Admin-C entweder ein anderes Handle aus oder legen ein neues Handle mit den gewünschten Daten an.

### Nameserver

In den Feldern 1. - 4. Nameserver-Domainname tragen Sie ein, unter welchen Nameservern die Domain künftig erreichbar sein wird:

| 1. Nameserver-Domainname<br>[Format: rs1.domain.de]                                                                   | ns1.beispielnameserver.de |
|----------------------------------------------------------------------------------------------------|---------------------------|
| 2. Nameserver-Domainname<br>[Format: rs2.domain.de]                                                                   | ns2.beispielnameserver.de |
| 3. Nameserver-Domainname<br>[Format: ns3.domain.de<br>Hinweis: Dieses Feld ist optional und kann freigelassen werden] |                           |
| 4. Nameserver-Domainname<br>[Format: ns4.domain.de<br>Hinweis: Dieses Feld ist optional und kann freigelassen werden] |                           |

Das System unterstützt die Angabe von bis zu vier Nameservern pro Domain, als Minimum müssen zwei Nameserver angegeben werden. Wenn Sie in Ihrem Benutzer-Profil für den 1. und 2. Nameserver-Domainnamen bereits Nameserver hinterlegt haben, werden diese vom System vorausgefüllt. Selbstverständlich können Sie die angegebenen Nameserver auch ersetzen, wenn die zu registrierenden Domain-Namen in anderen Nameservern eingeschrieben sind.

Ist ein Nameserver-Domainname eine Subdomain eines im Registrierformular vorkommenden Domain-Namens, der auf .DE, .AT oder .EU endet, dann muss neben dem Nameserver-Domainnamen noch die IP-Adresse des Nameservers, getrennt durch ein Leerzeichen, angegeben werden:

1. Nameserver-Domainname [Format: ns1.domain.de]

ns1.meinedomain1.de 192.168.0.1

In diesem Beispiel soll die Domain *meinedomain1.de* registriert werden. Die Domain ist im Nameserver *ns1.meinedomain1.de* eingeschrieben. Da *ns1.meinedomain1.de* eine Subdomain von *meinedomain1.de* ist, muss hier also die IP-Adresse des Nameservers im Formular eingegeben werden.

Verwenden Sie nur real existierende Nameserver-Domainnamen. Das System prüft, ob die angegebenen Nameserver im Internet erreichbar sind. Falls ein Nameserver-Domainname nicht ermittelt werden konnte, erhalten Sie eine Fehlermeldung.

## Kundennummer

In diesem Feld können Sie zu einer Domain eine eigene Kundennummer aus Ihrer internen Verwaltung vergeben. Das erleichtert die schnelle Zuordnung einer Domain zu einem Ihrer Kunden. Es dürfen maximal 255 Zeichen verwendet werden. Die Kundennummer kann bei der Änderung von Domain-Daten geändert bzw. auch wieder entfernt werden (siehe auch Domains updaten).

## **Bestätigungs-Email**

Das Feld Bestätigungs-Email-Adresse wird vom System vorausgefüllt und enthält die Email-Adresse, an die das System die Benachrichtigungen über den Status der Aufträge sendet. Sie können jederzeit eine andere gültige Email-Adresse einsetzen oder diese im System global ändern (siehe auch Benutzer-Profil abfragen/ändern).

## Zusätzliche Felder

Einige Domain-Endungen erfordern zusätzliche Angaben. Damit die Domains möglichst reibungslos registriert werden können, analysiert das System, welche Daten in Abhängigkeit von den eingegebenen Domains noch eingetragen werden müssen und zeigt die entsprechenden Felder automatisch im Registrierformular an. Details zu allen zusätzlichen Angaben finden Sie der FAQ zu den einzelnen TLDs.

# Prüfen der Eingaben

Wenn alle Daten ausgefüllt sind, können Sie das Formular durch Klicken auf Aktion ausführen absenden. Das System prüft jetzt die syntaktische Korrektheit der Daten:

|               | / Domain-Verwaltung / Verfügbarkeitscheck |
|---------------|-------------------------------------------|
| Eingaben werd | en geprüft                                |
|               |                                           |
|               |                                           |
|               |                                           |

#### Statusmeldung Erfolg

Konnten keine Fehler bei der Prüfung festgestellt werden, erhalten Sie am Bildschirm eine Erfolgsmeldung mit einer Auftragsnummer und die Aufträge werden gestartet:

| / <u>Domain-Verwaltung</u> / Domain registrieren: Aktionsstatu                                                                                                    | s |
|----------------------------------------------------------------------------------------------------|---|
| Status: 332029.20070911132640<br>Die Daten wurden gespeichert und an die entsprechende Registry geleitet. Sie erhalten alle weiteren Informationen per<br>Email ! |   |
| Weitere Domains registrieren                                                                                                    |   |

Alle weiteren Informationen erhalten Sie per Email, die an die im Feld *Bestätigungs-Email-Adresse* angegebene Adresse gesendet wird. Durch Klicken auf Weitere Domains registrieren gelangen Sie wieder in das Registrierformular.

#### Statusmeldung Fehler

Sollte das System bei der Prüfung der Daten Unstimmigkeiten entdecken, erscheint eine Fehlermeldung mit einer kurzen Erläuterung des Fehlers. Abb. 3.39 zeigt eine Fehlermeldung für den Fall, dass ein Nameserver-Domainname doppelt angegeben wurde:

|                                                                        | Allgemeiner Fehler |
|------------------------------------------------------------------------|--------------------|
| Der folgende Fehler ist aufgetreten:                                   | in                 |
| Die Domainnamen für den 1. und den 2. Nameserver dürfen nicht gleich s | Zurück             |

Durch Klicken auf Zurück gelangen Sie wieder in das Registrierformular und können dort die fehlerhaften Angaben entsprechend korrigieren.